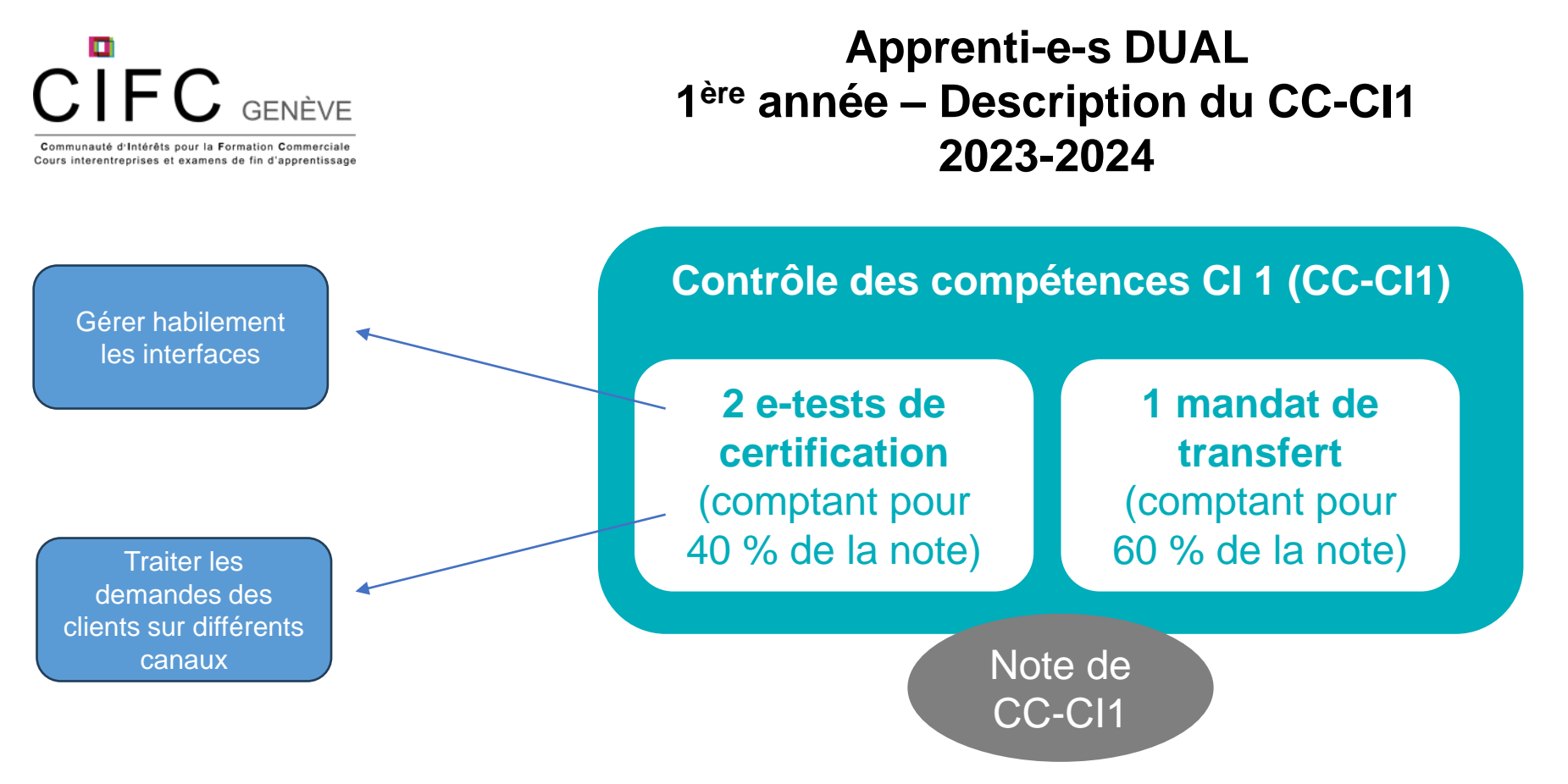

| Tâches                                                                                                    | Délais /<br>Dates | Comment faire?                                                                                                    | Bon à savoir!                                                                                                    | Auto-<br>check |
|----------------------------------------------------------------------------------------------------|-------------------|----------------------------------------------------------------------------------------------------|----------------------------------------------------------------------------------------------------|----------------|
| Effectuer les 2 e-tests de certification<br>- Gérer habilement les interfaces<br>- Traiter les demandes des clients sur<br>différents canaux | 26 mars 2024      | Aller sur Konvink / Dashboard / Mes organisations /<br>CIFC Employés de commerce 2023 / Mon CI CFC /<br>Mon contrôle des compétences CI / Certificat E-Test<br>/ Sélectionner le bon E-Test / Démarrer le test! | Vous trouverez votre diplôme qui indiquera le nombre de points<br>obtenus sur Konvink / Mon Portfolio / Diplômes et certificats / Gérer<br>habilement les interfaces.<br>Vous obtenez un certain nombre de points sur 45 points. |                |
| Avoir publié votre mandat de transfert<br>«traiter les demandes des clients»                                                                 | 20 juin 2024      | Aller sur Konvink / Mon Portfolio / Mes œuvres /<br>Sélectionner l'œuvre en lien avec le mandat de<br>transfert que vous souhaitez publier / Cliquer sur<br>«…» / Publier / «Traiter les demandes des clients»  | Il faut partager votre œuvre à votre formateur en entreprise avant de le<br>publier afin de s'assurer des aspects en lien avec la protection des<br>données et la confidentialité.                                               |                |
| Déposer votre prestation de contrôle de<br>compétences dans la «salle d'examen»<br>dans Konvink                                              | 20 juin 2024      | Nous vous informerons lors début juin de la procédure à suivre pour publier votre contrôle de compétences.                                                                                                    |                                                                                                    |                |